## ワンタイムパスワードトークン表示名変更

トークン表示名の追加文言を任意の文言に変更することが可能です。

## 1.ワンタイムパスワードアプリ「設定メニュー」画面表示

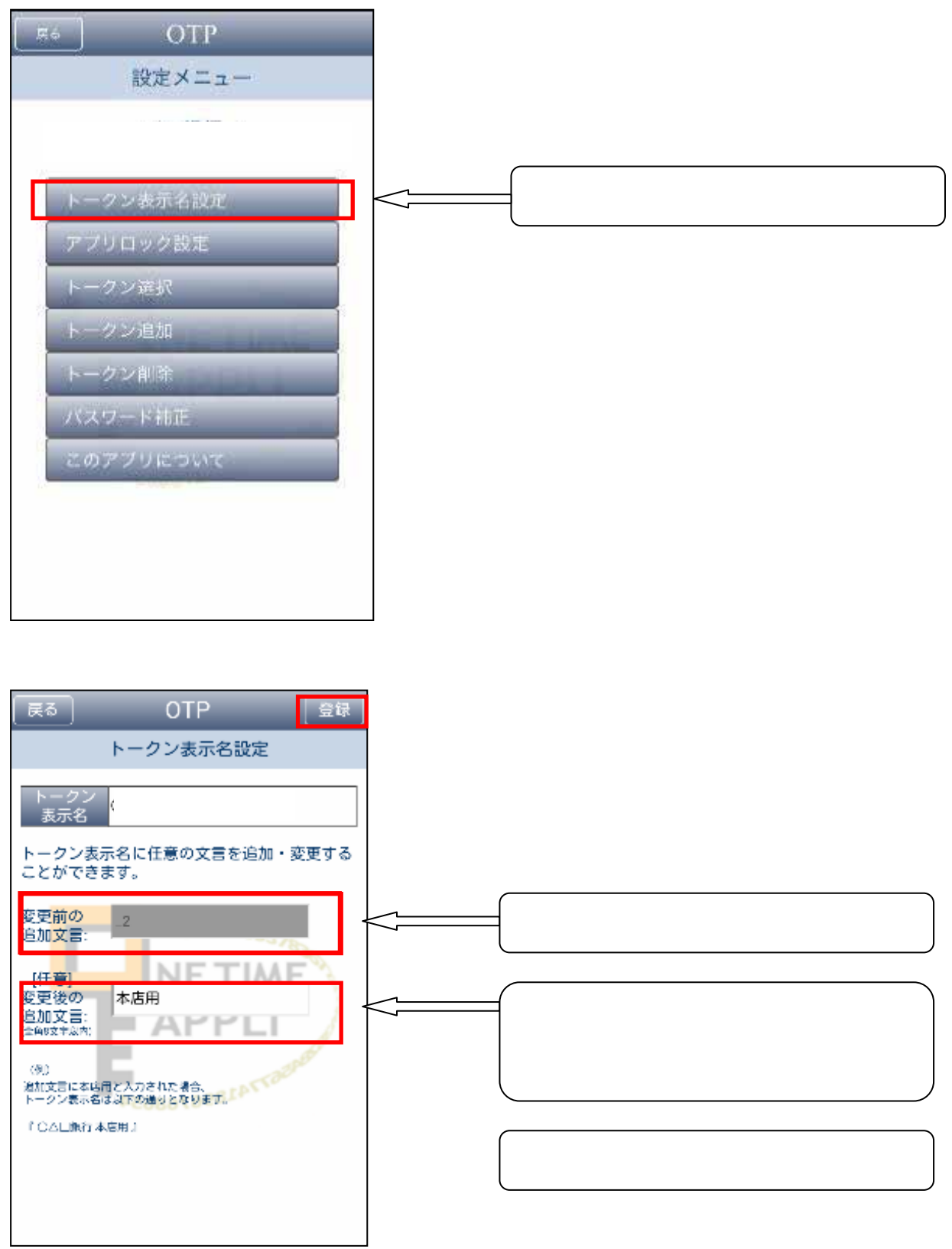

## 3.トークン表示名設定後の「設定メニュー」画面

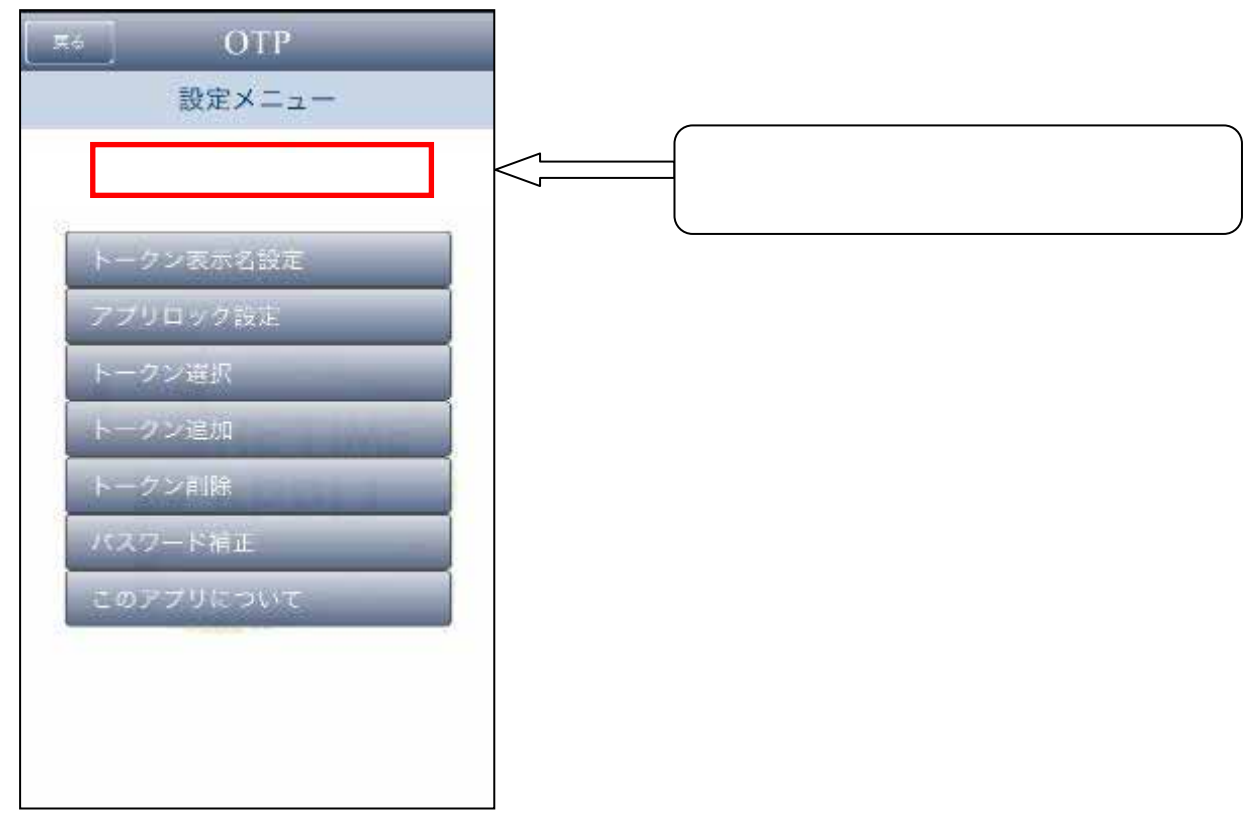